#### https://www.halvorsen.blog

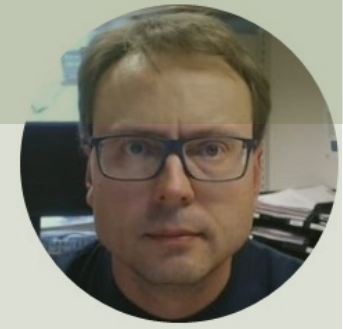

# Serial Communication between Arduino and LabVIEW

Using LabVIEW as a Graphical User Interface

Hans-Petter Halvorsen

#### Contents

- Introduction to Serial Communication with Arduino
- <u>Serial Monitor</u>
- <u>Serial Plotter</u>
- Serial Monitor and Serial Plotter is nice to use since Arduino programs have no GUIs
  - Note! Typically, you use Serial Monitor to present values for different variables
  - <u>Send Data</u>: You can also use the Serial Monitor to update variables, etc.
  - Examples
- In stead of using Serial Monitor and Plotter you can create similar (or better) functionality using LabVIEW
  - <u>Create Serial Plotter in LabVIEW</u>
  - Create <u>LabVIEW GUI Interface</u> that Communicates with the Arduino Code
  - Examples
- LabVIEW LINX

#### https://www.halvorsen.blog

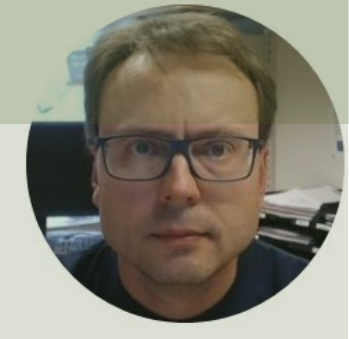

# Serial Communication with Arduino

#### Hans-Petter Halvorsen

**Table of Contents** 

### Arduino UNO

- Arduino is a Microcontroller
- Arduino is an open-source platform with Input/Output Pins (Digital In/Out, Analog In and PWM)
- Price about \$20
- Arduino Starter Kit ~\$40-80 with Cables, Wires, Resistors, Sensors, etc.

#### Configuration

PC with the Arduino Programming Environment

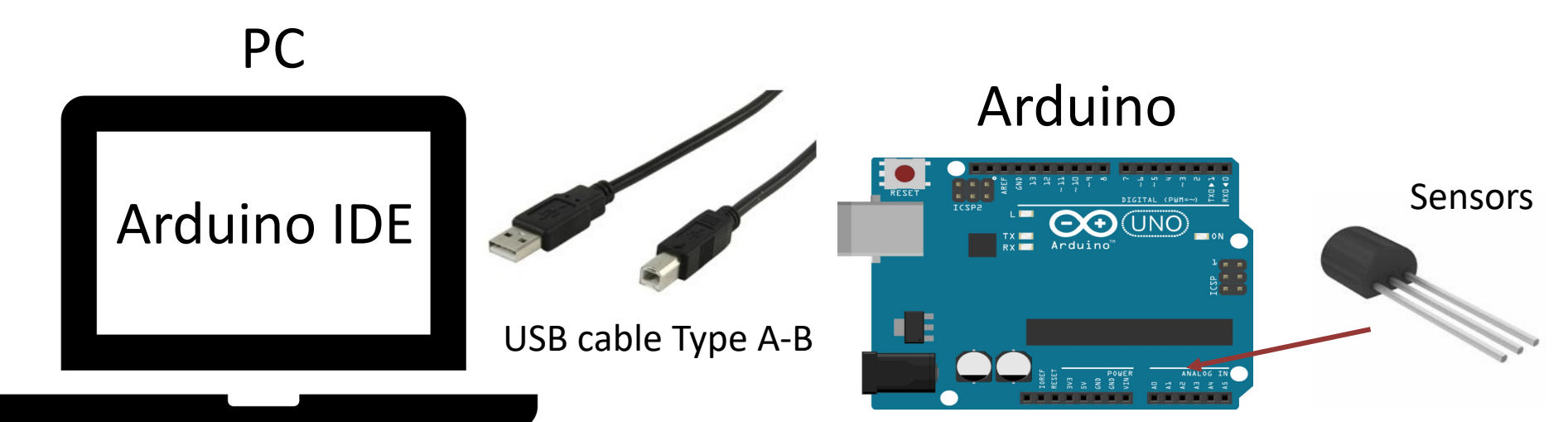

#### **Arduino Programming Environment**

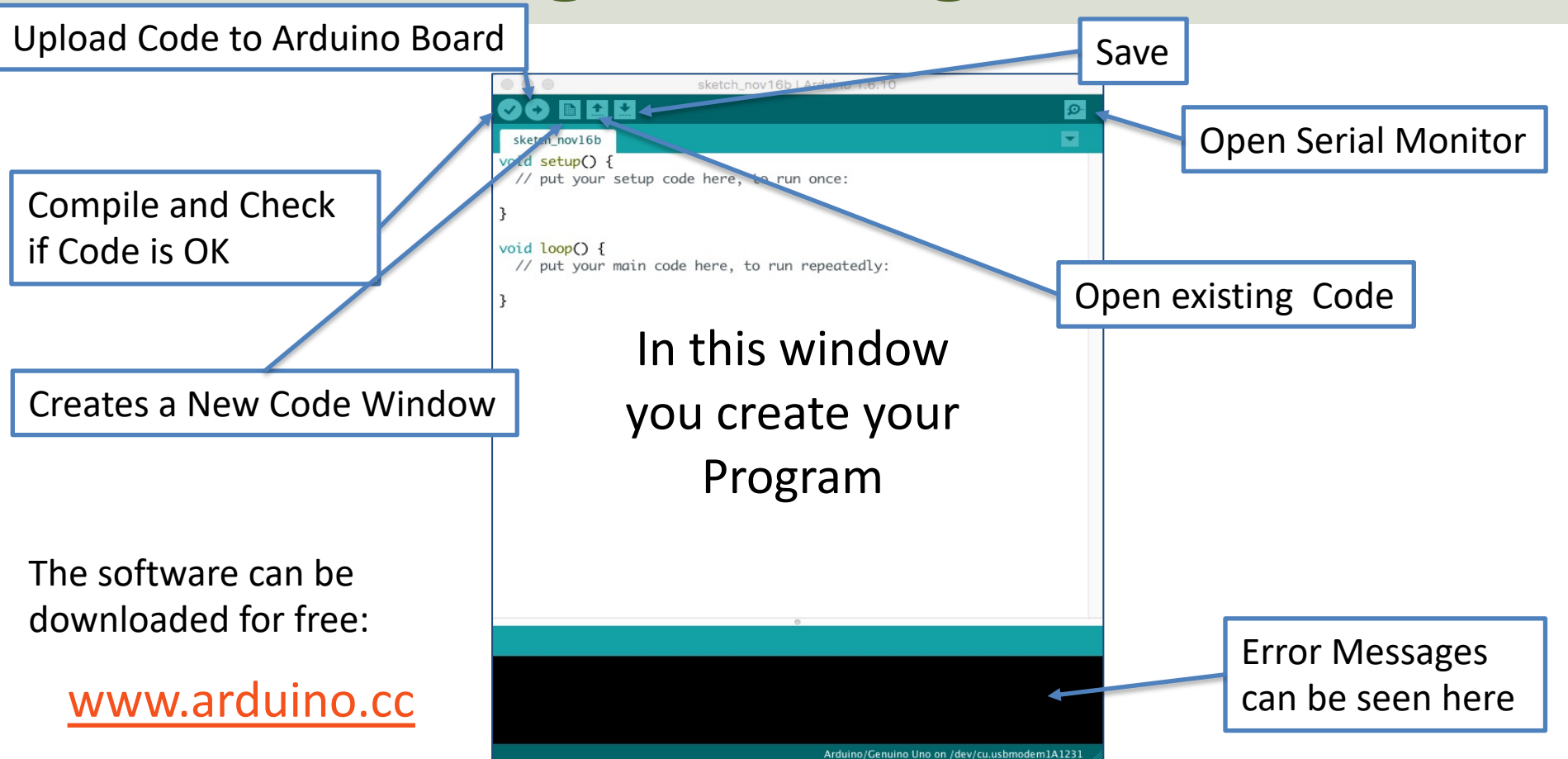

### **Serial Communication**

Speed: Baud Rate in bits per second

Serial.begin(9600)

-Open the Serial Port and set Baud rate

- Serial.print("Hello")
- Serial.println("Hello")
- <u>https://www.arduino.cc/reference/en/lan</u> guage/functions/communication/serial/

### Arduino Example

```
int x = 0;
void setup()
{
  Serial.begin(9600);
}
void loop()
{
  Serial.print(x);
  x++;
  delay(1000);
}
```

#### https://www.halvorsen.blog

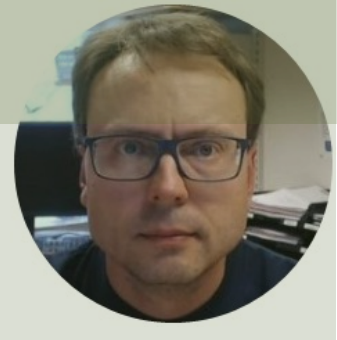

# Serial Monitor

#### Hans-Petter Halvorsen

Table of Contents

#### **Serial Monitor**

| sketch_nov16b   Arduino 1.6.10                                              | 💿 сом10 | >                                         | <  |
|-----------------------------------------------------------------------------|---------|-------------------------------------------|----|
|                                                                             |         | Send                                      | ł  |
| sketch_nov16b                                                               |         |                                           | ~  |
| // put your setup code here, to run once:                                   | 3012    |                                           |    |
| }                                                                           |         |                                           |    |
| <pre>void loop() {     // put your main code here, to run repeatedly:</pre> |         |                                           |    |
| }                                                                           |         |                                           |    |
|                                                                             |         |                                           |    |
|                                                                             |         |                                           |    |
|                                                                             |         |                                           |    |
|                                                                             |         |                                           |    |
|                                                                             |         |                                           |    |
|                                                                             |         |                                           |    |
|                                                                             |         |                                           |    |
|                                                                             |         |                                           |    |
|                                                                             |         |                                           |    |
| 0                                                                           |         |                                           |    |
|                                                                             |         |                                           |    |
|                                                                             |         | No line ending V 9600 baud V Clear output | ć. |

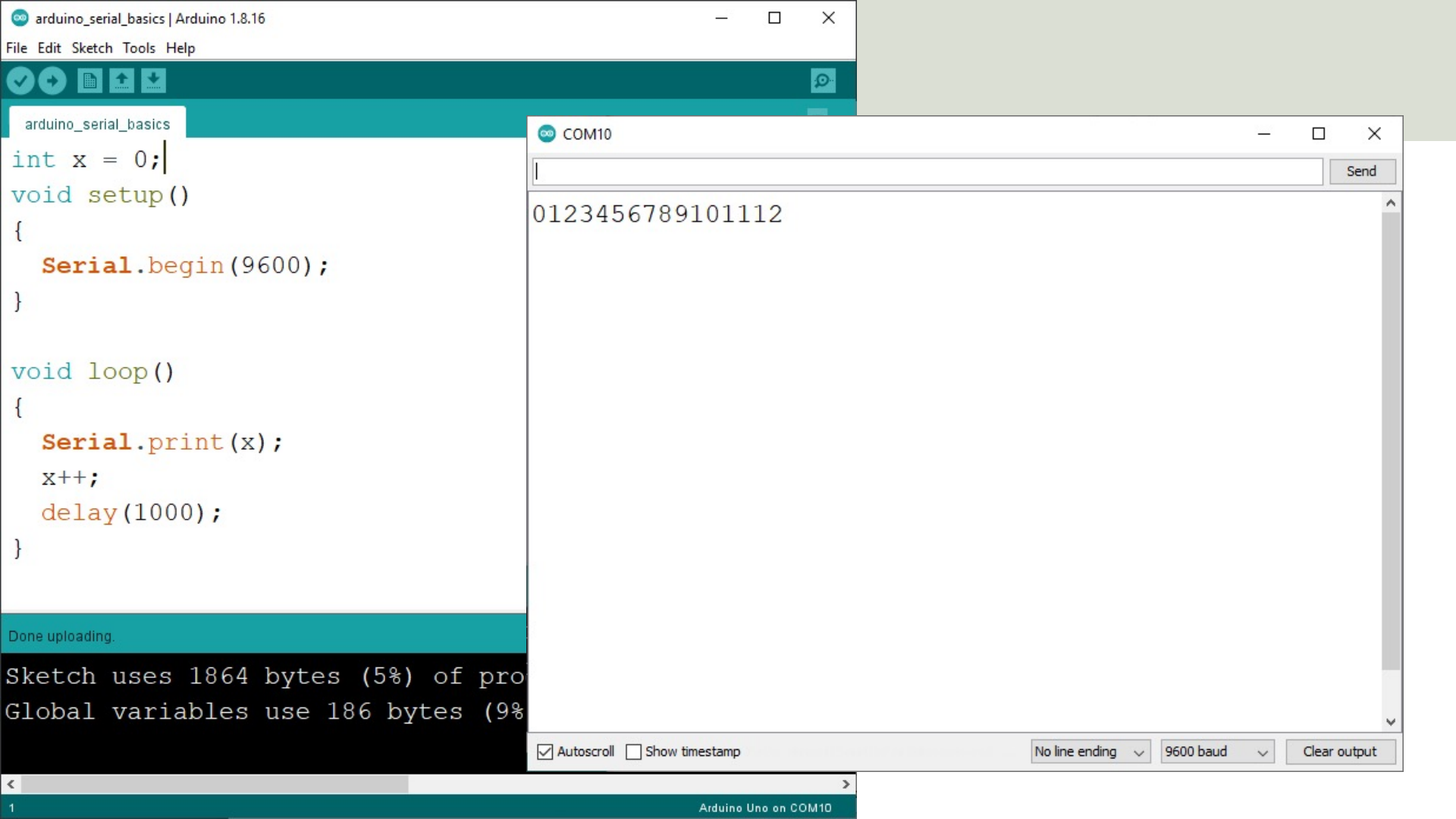

### Arduino Example

```
int x = 0;
void setup()
{
  Serial.begin(9600);
}
void loop()
{
  Serial.println(x);
  x++;
  delay(1000);
}
```

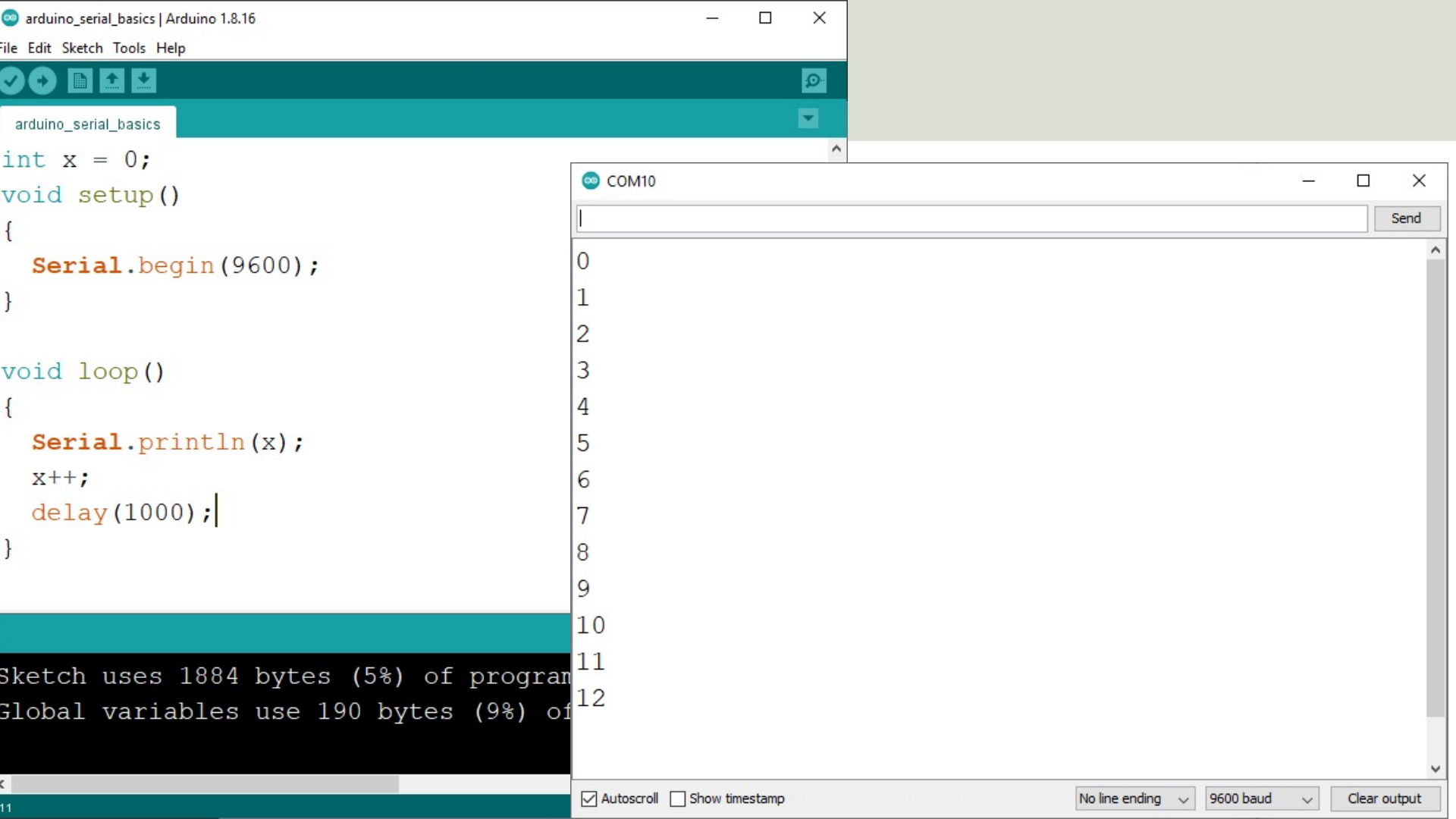

#### https://www.halvorsen.blog

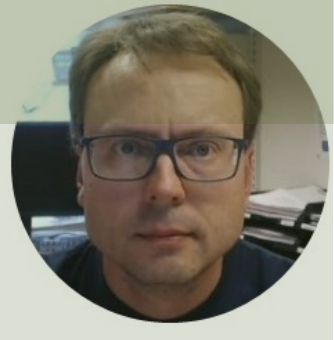

# **Serial Plotter**

#### Hans-Petter Halvorsen

Table of Contents

#### **Serial Plotter**

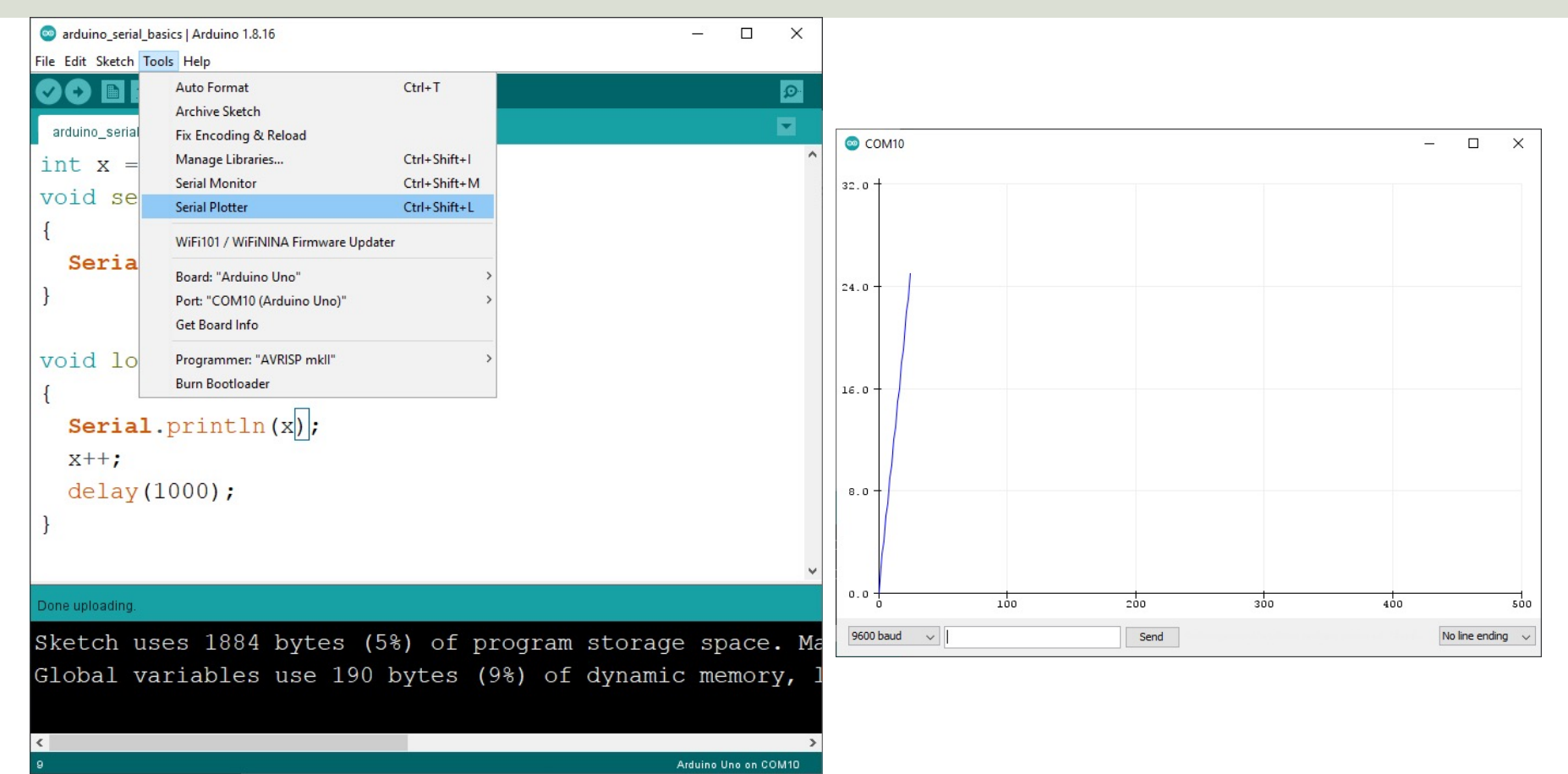

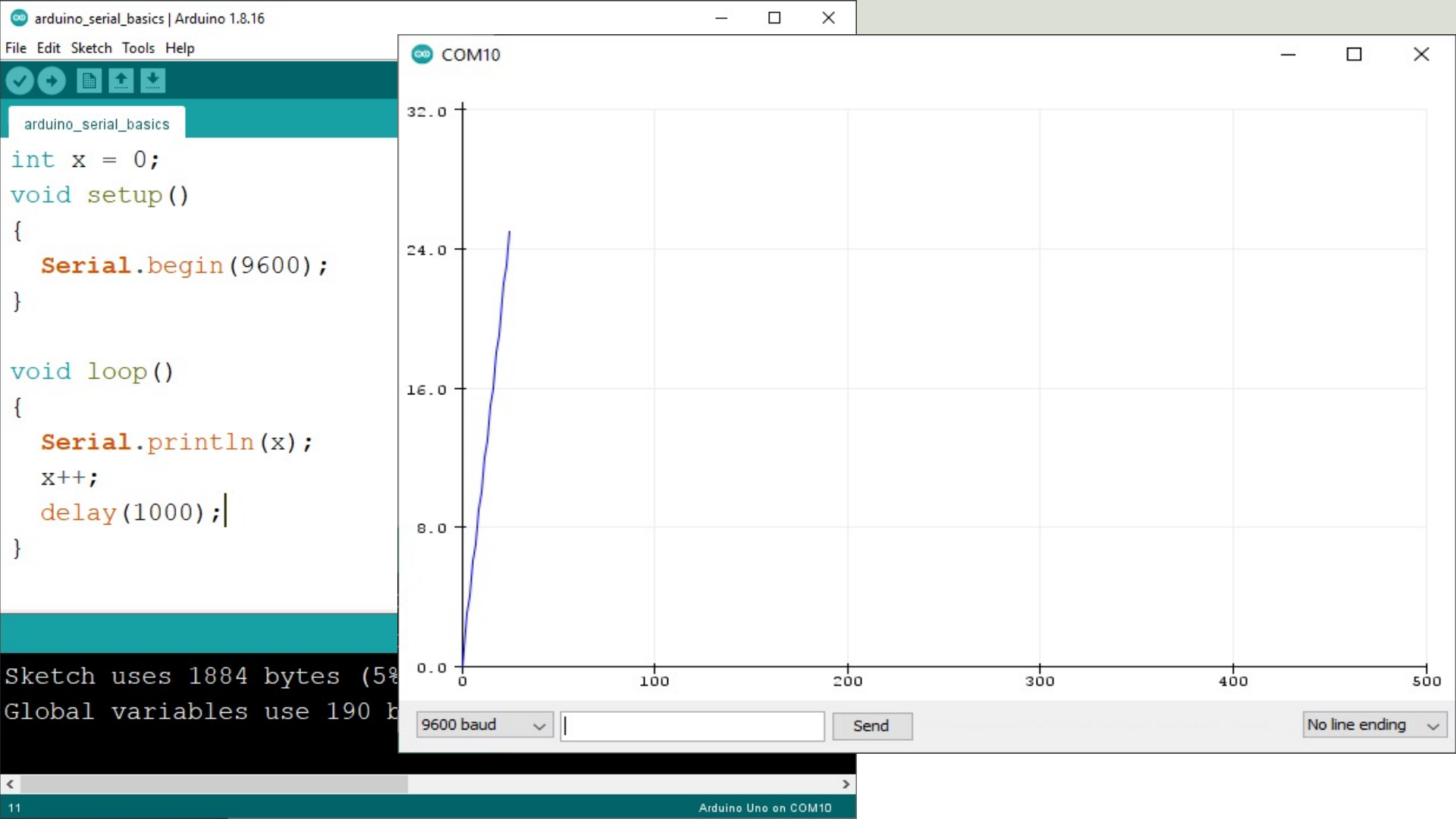

### Arduino Example

```
float x = 0;
float y;
```

```
void setup()
```

{

```
Serial.begin(9600);
```

```
void loop()
{
```

```
y = sin(x);
Serial.println(y);
```

x = x + 0.1; delay(100);

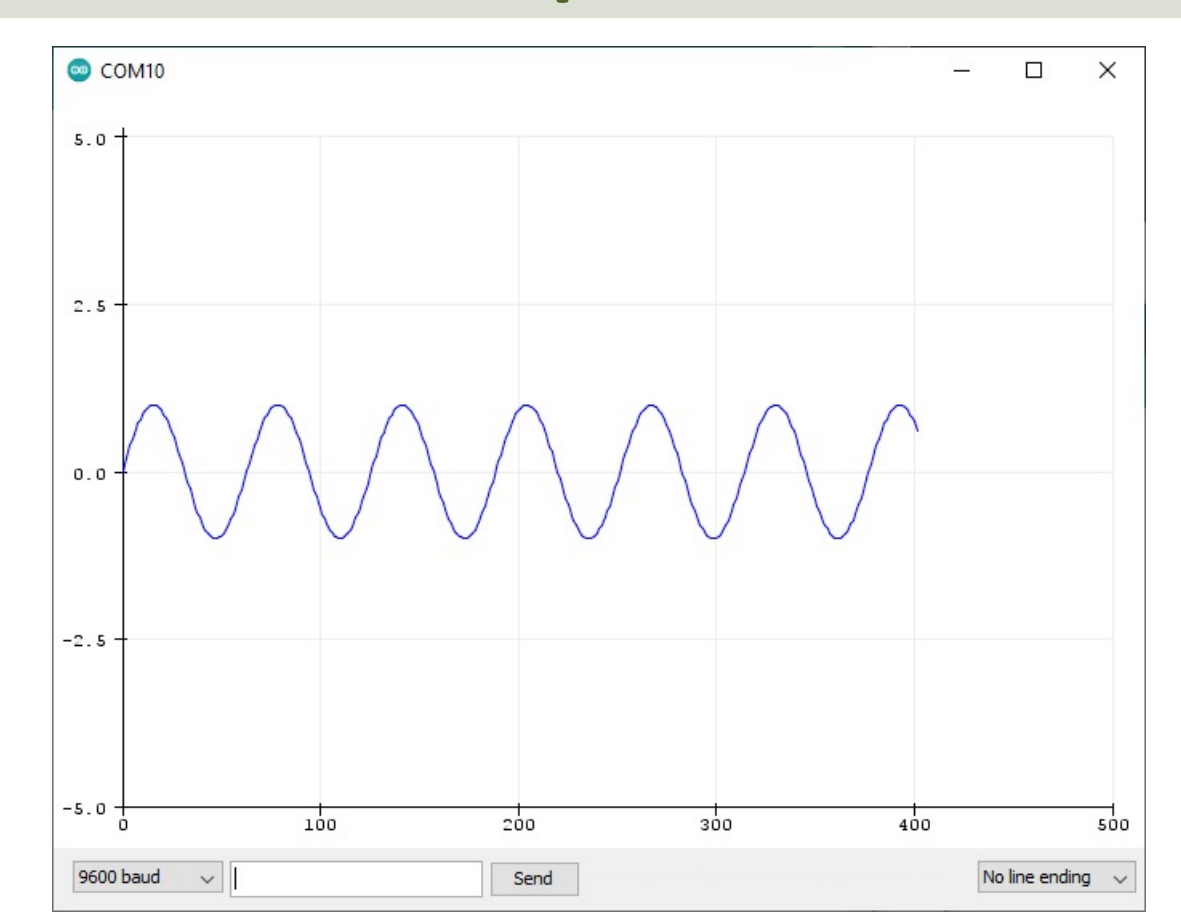

### Arduino Example

```
float x = 0;
float y;
void setup()
{
  Serial.begin(9600);
}
void loop()
{
  y = sin(x);
  Serial.print(y);
  y = \cos(x);
  Serial.print("\t");
  Serial.println(y);
  x = x + 0.1;
  delay(100);
```

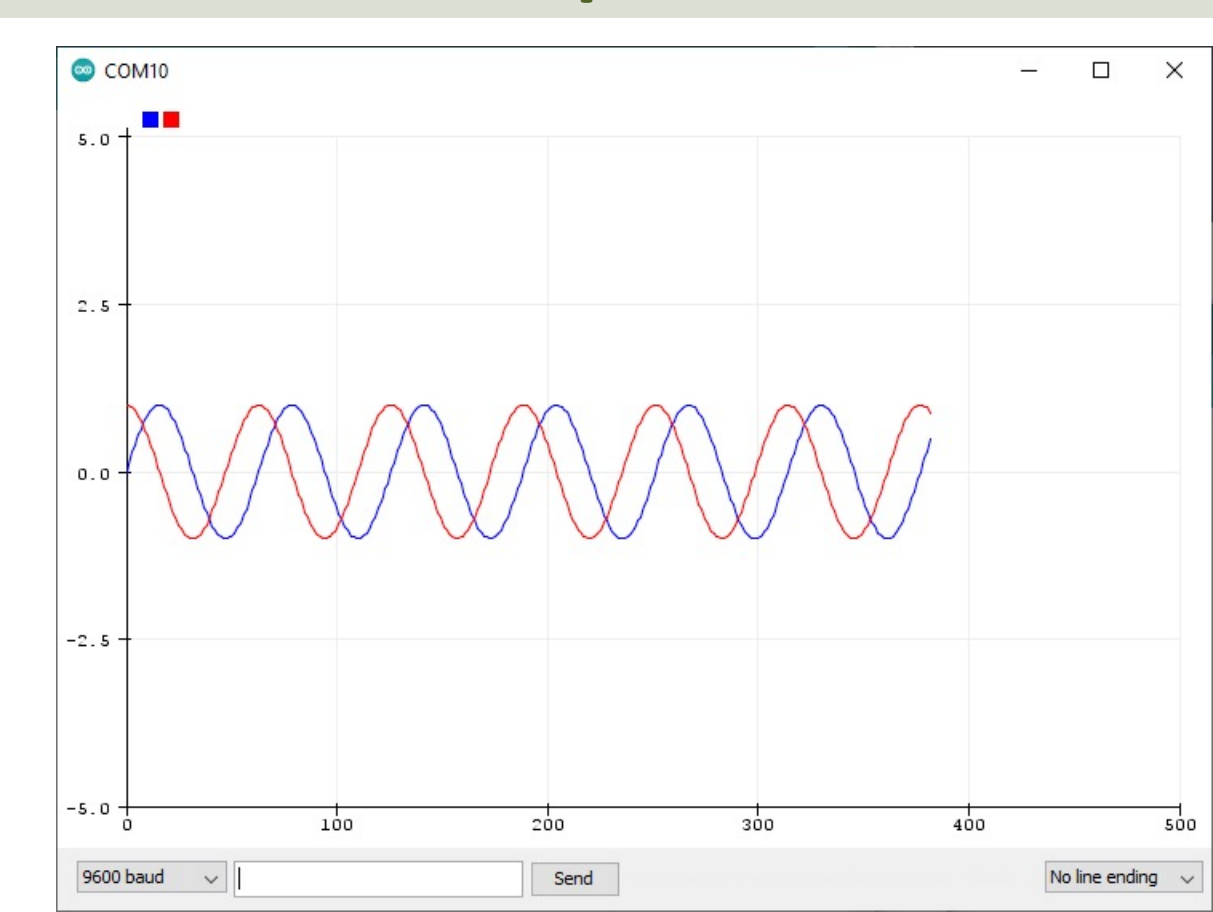

#### https://www.halvorsen.blog

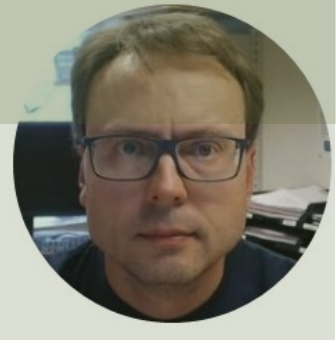

### Send Serial Data

#### Hans-Petter Halvorsen

Table of Contents

#### Send Serial Data

| 💿 СОМ10                   |                  |             |       | ×      |
|---------------------------|------------------|-------------|-------|--------|
| L                         |                  |             |       | Send   |
| 0                         |                  |             |       | ^      |
| 1                         |                  |             |       |        |
| 2                         |                  |             |       |        |
| 3                         |                  |             |       |        |
| 4                         |                  |             |       |        |
| 5                         |                  |             |       |        |
| 6                         |                  |             |       |        |
| 7                         |                  |             |       |        |
| ,<br>9                    |                  |             |       |        |
| 0                         |                  |             |       |        |
| 10                        |                  |             |       |        |
| 11                        |                  |             |       |        |
|                           |                  |             |       |        |
| 12                        |                  |             |       |        |
|                           |                  |             |       |        |
| Autoscroll Show timestamp | No line endina 🗸 | 9600 baud ~ | Clear | output |

We can also send Serial Data using the Serial Monitor or the Serial Plotter

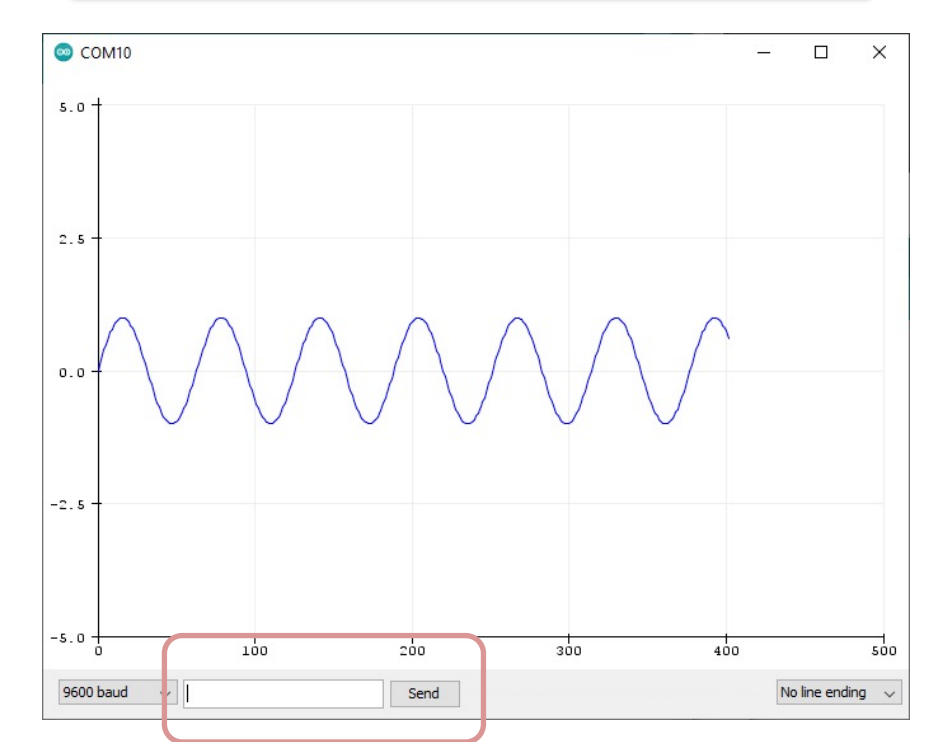

|                                                        | char input;                                        |
|--------------------------------------------------------|----------------------------------------------------|
| Exampl                                                 | void setup()<br>{                                  |
|                                                        | Serial.begin(9600);                                |
| © COM10                                                | Serial.println("Are you ready (Y/N)?");            |
| М                                                      | }                                                  |
| Are you ready (Y/N)?<br>Let me know when you are ready | void loop()                                        |
| Great. You are ready                                   | if (Serial available()>0)                          |
|                                                        |                                                    |
|                                                        | <pre>input = (byte)Serial.read();</pre>            |
|                                                        | if (input == 'Y')                                  |
|                                                        | {                                                  |
|                                                        | <pre>Serial.println("Great. You are ready");</pre> |
|                                                        | }else if (input == 'N')                            |
|                                                        | {                                                  |
|                                                        | Serial.println("Let me know when you are ready");  |
|                                                        | }                                                  |
| Autoscroll Show timestamp No line ending               | }                                                  |
|                                                        | delay(100);                                        |
|                                                        | }                                                  |

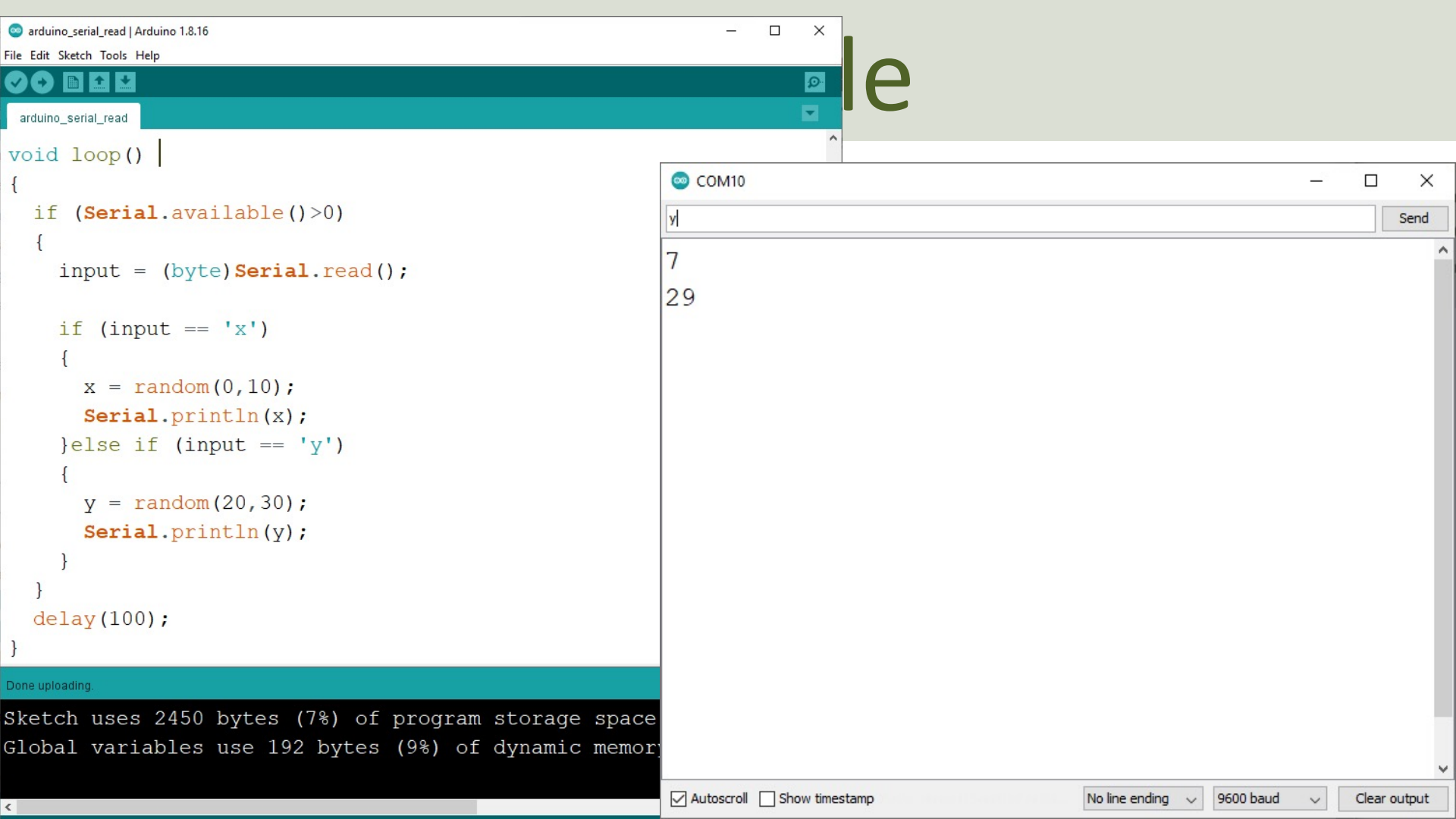

### Example

```
char input;
int x;
int y;
```

```
void setup()
```

```
Serial.begin(9600);
```

```
void loop()
{
    if (Serial.available()>0)
```

```
input = (byte)Serial.read();
```

```
if (input == 'x')
{
    x = random(0,10);
    Serial.println(x);
}else if (input == 'y')
{
    y = random(20,30);
    Serial.println(y);
}
```

```
delay(100);
```

#### https://www.halvorsen.blog

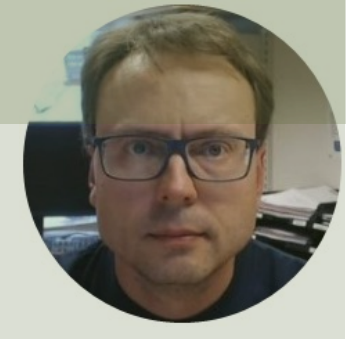

# LabVIEW Serial Arduino Plotter

#### Hans-Petter Halvorsen

**Table of Contents** 

### LabVIEW

- LabVIEW is Graphical Software
- LabVIEW has powerful features for simulation, control and DAQ

applications

Basic LabVIEW Example:

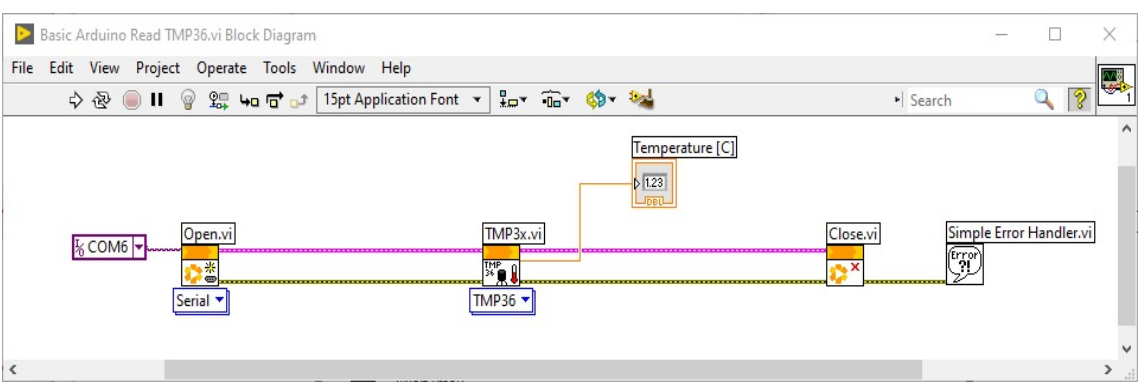

#### Configuration

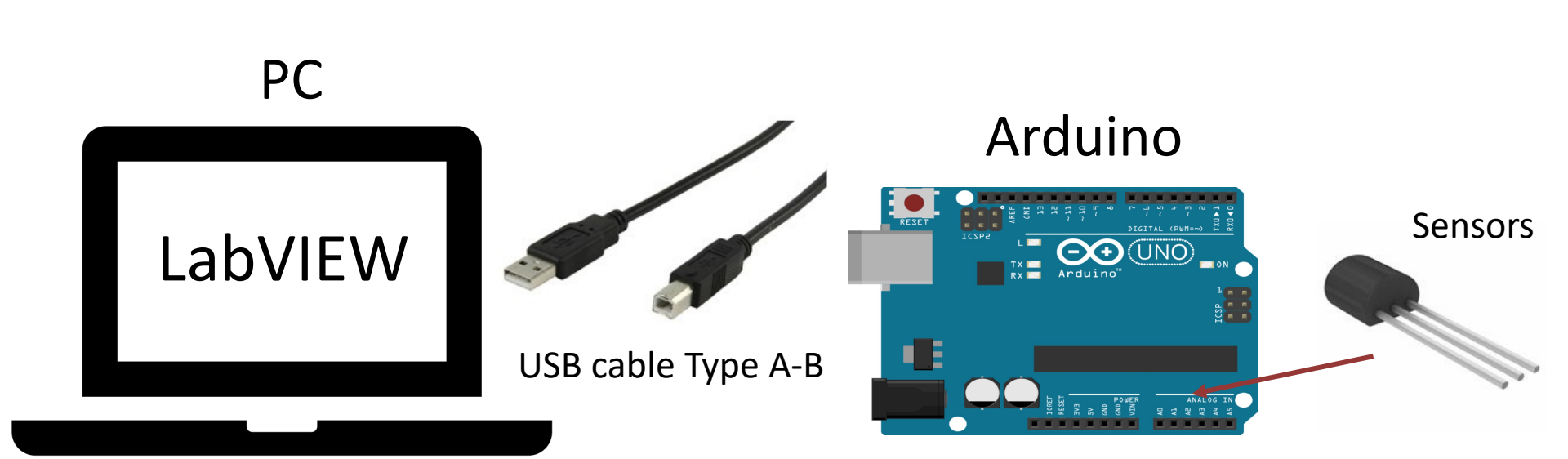

### Arduino Code

```
float x = 0;
float y;
```

```
void setup()
```

}

```
Serial.begin(9600);
```

```
void loop()
{
    y = sin(x);
    Serial.println(y);
```

```
x = x + 0.1;
delay(100);
```

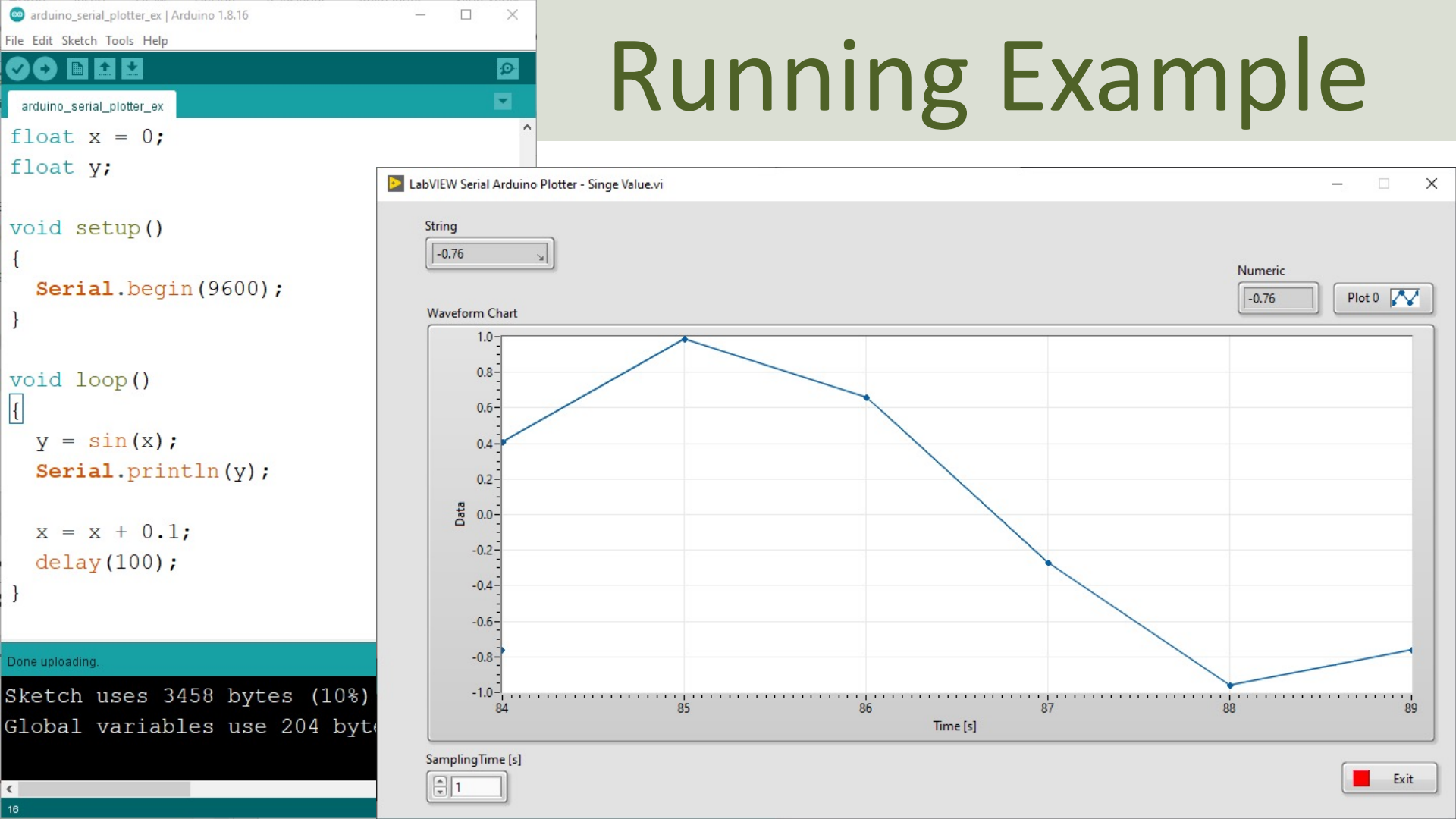

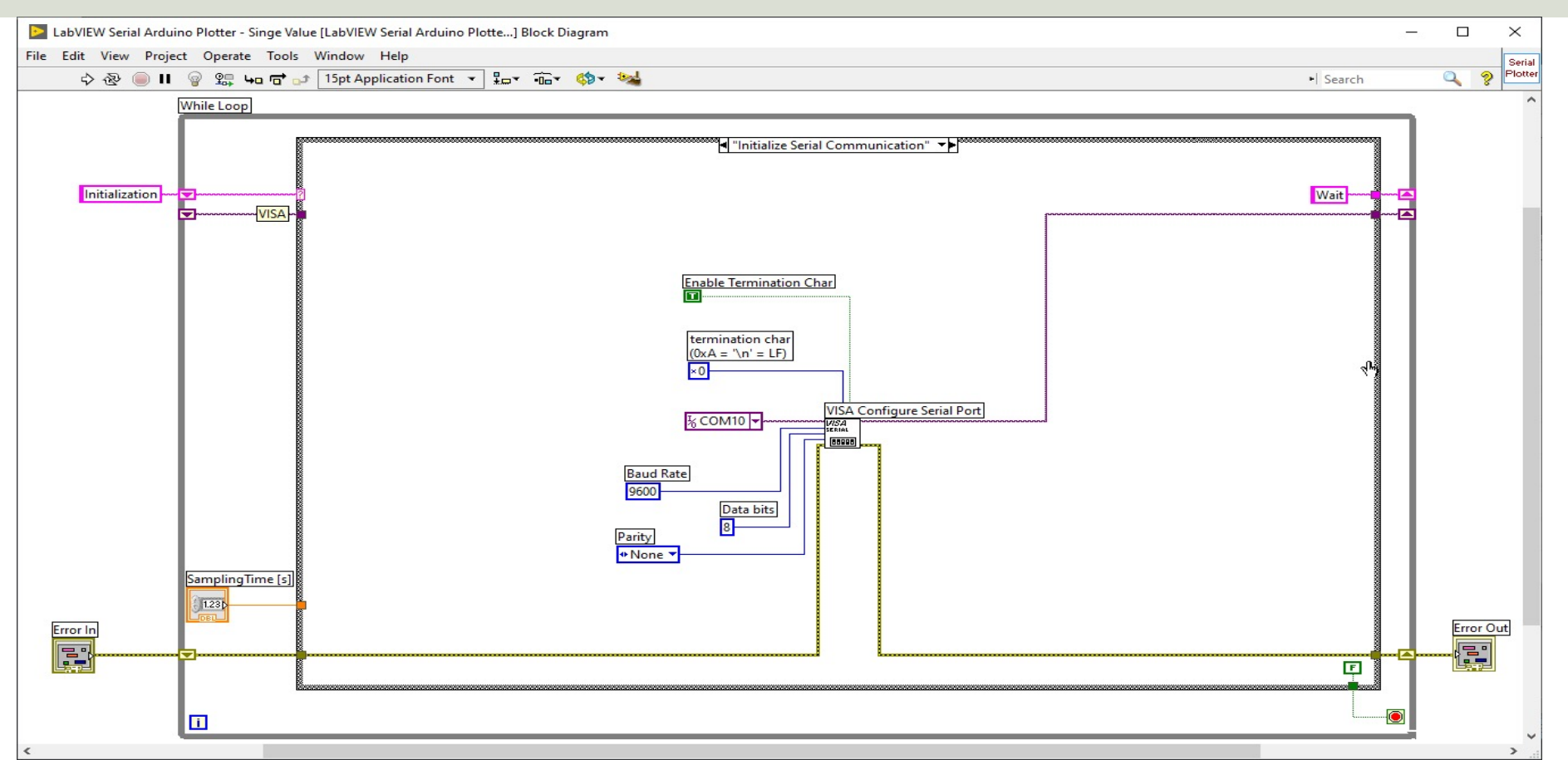

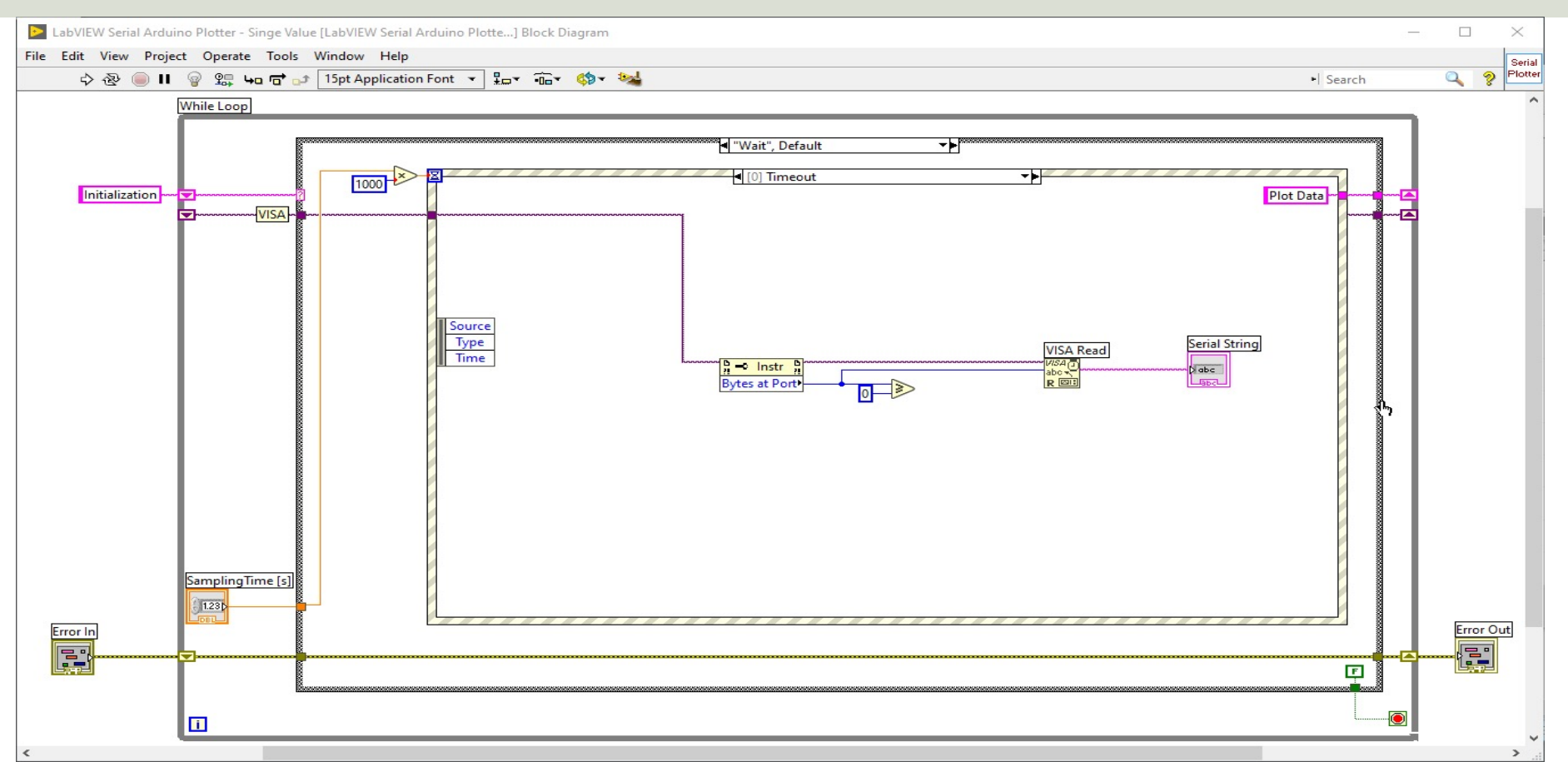

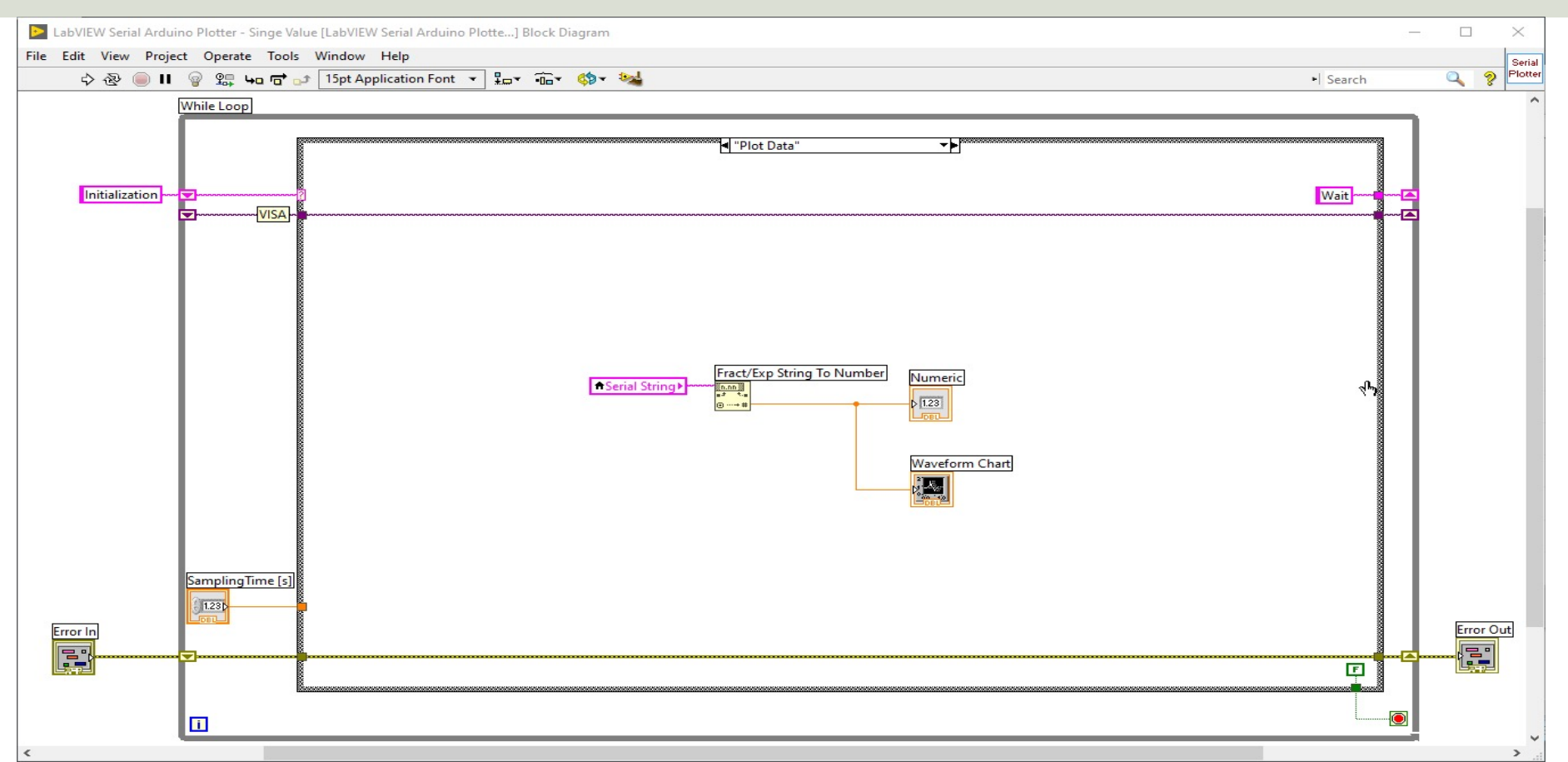

### Multiple Data

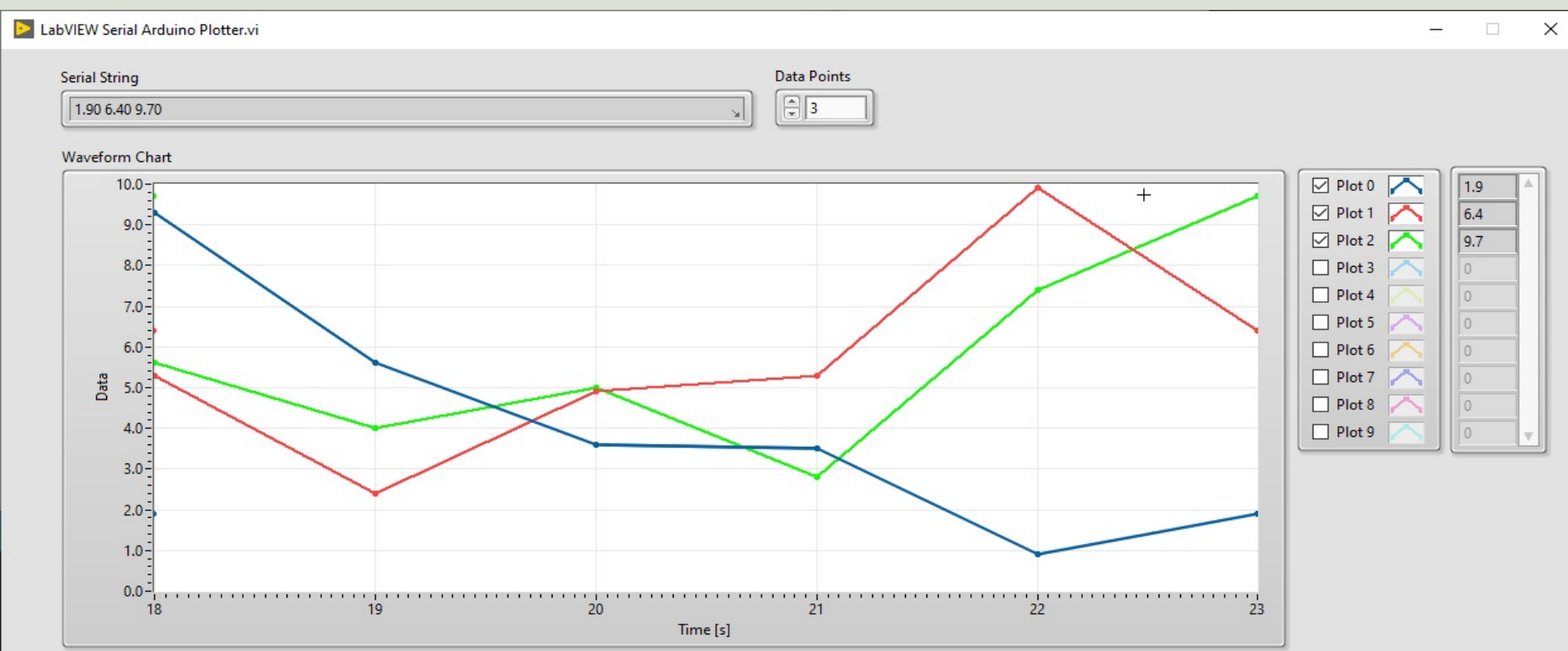

#### Sampling Time [s]

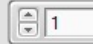

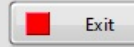

### Arduino Code

double x = 5; void setup()

Serial.begin(9600);

```
void loop()
```

}

x = random(1,100)/10.0; Serial.print(x);

x = random(1,100)/10.0; Serial.print("\t"); Serial.print(x);

```
x = random(1,100)/10.0;
Serial.print("\t");
Serial.println(x);
delay(1000);
```

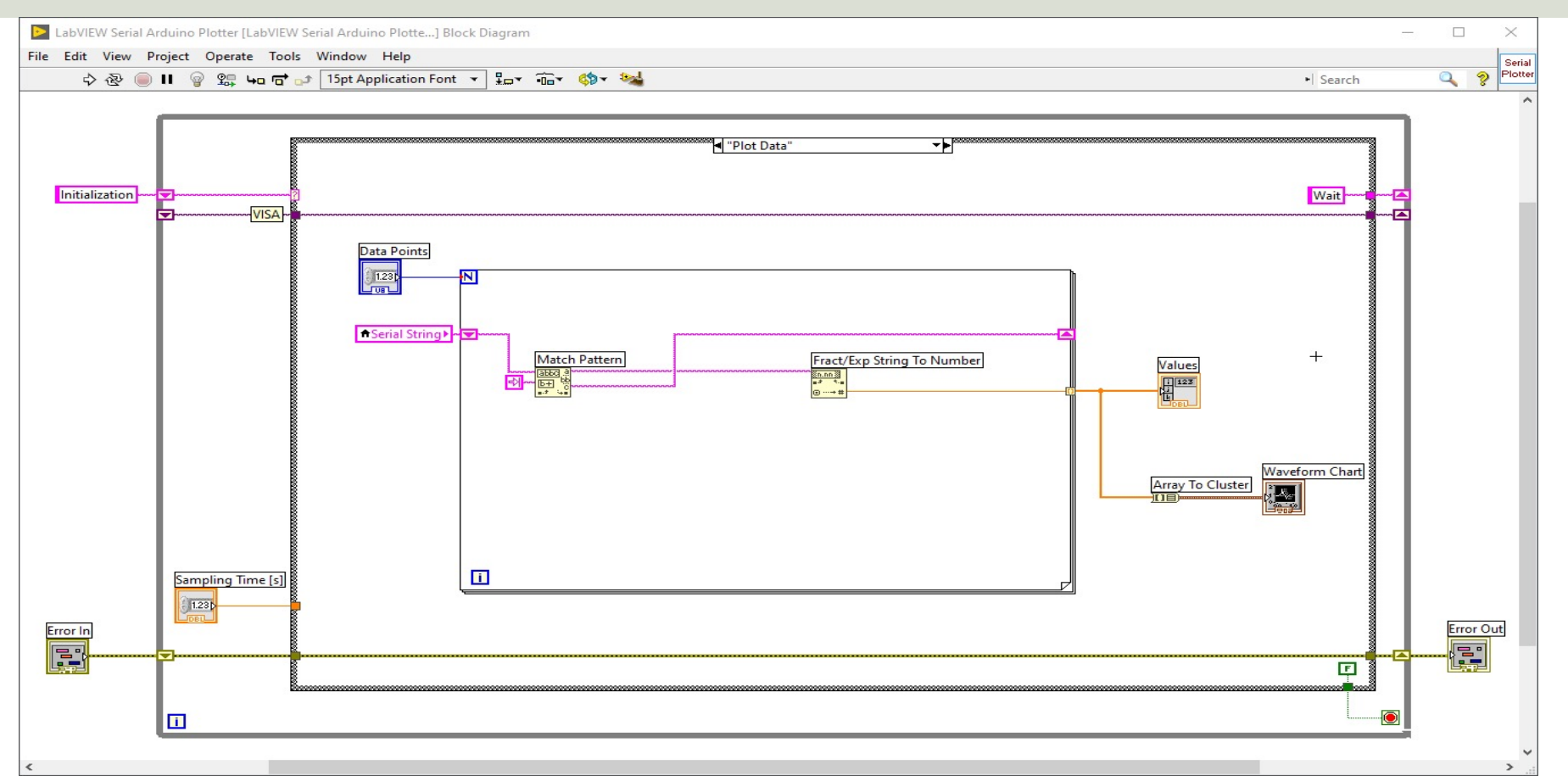

#### https://www.halvorsen.blog

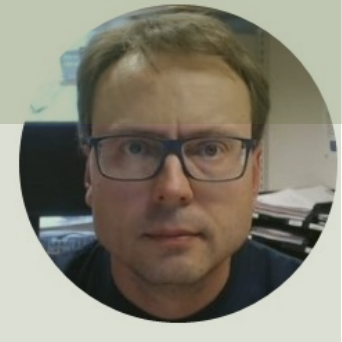

## LabVIEW GUI Interface

LabVIEW GUI Interface that Communicates with the Arduino Code

#### Hans-Petter Halvorsen

**Table of Contents** 

This Application plouts y=ax, where y=ax is calculated on the Arduino Hardware. We retrieve y into this LabVIEW Application using Serial Communication. x is a random value between 0 and 10. We can update the value of a from this LabVIEW Application using Serial Communication.

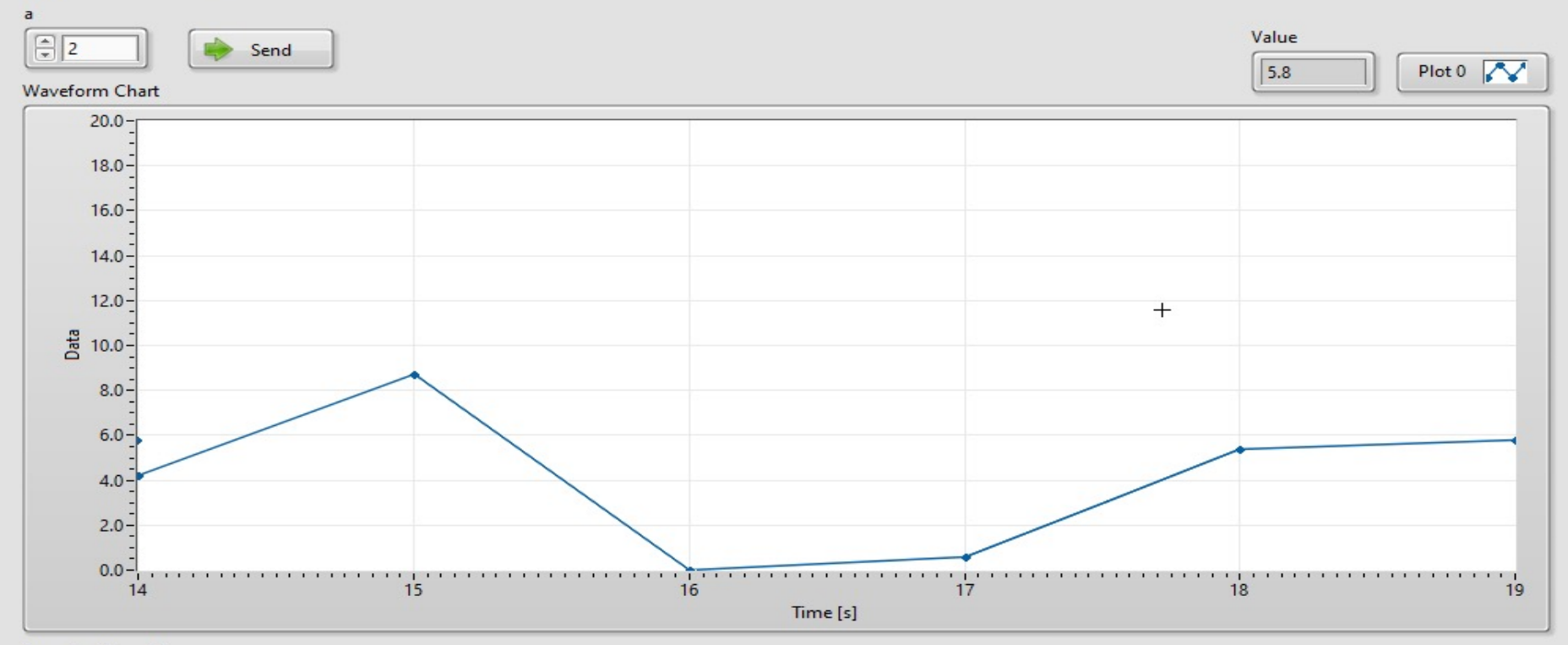

#### SamplingTime [s]

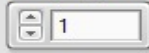

🔤 arduino\_serial\_write\_read\_labview | Arduino 1.8.16

File Edit Sketch Tools Help

#### 

#### arduino\_serial\_write\_read\_labview

float a=1.0;

```
float x;
```

float y;

```
void setup()
{
    Serial.begin(9600);
}
void loop()
{
    if (Serial.available()>0)
    {
        a = Serial.parseFloat();
    }
    x = random(0,100)/10.0; //Random Valu
    y = a*x;
```

```
Serial.println(y);
delay(1000);
```

#### Done uploading.

<

Sketch uses 4258 bytes (13%) of program Global variables use 208 bytes (10%) of

### **Running Example**

LabVIEW Write and Read Serial Data Arduino

X

Ø

– 🗆 X

This Application plouts y=ax, where y=ax is calculated on the Arduino Hardware. We retrieve y into this LabVIEW Application using Serial Communication. x is a random value between 0 and 10. We can update the value of a from this LabVIEW Application using Serial Communication.

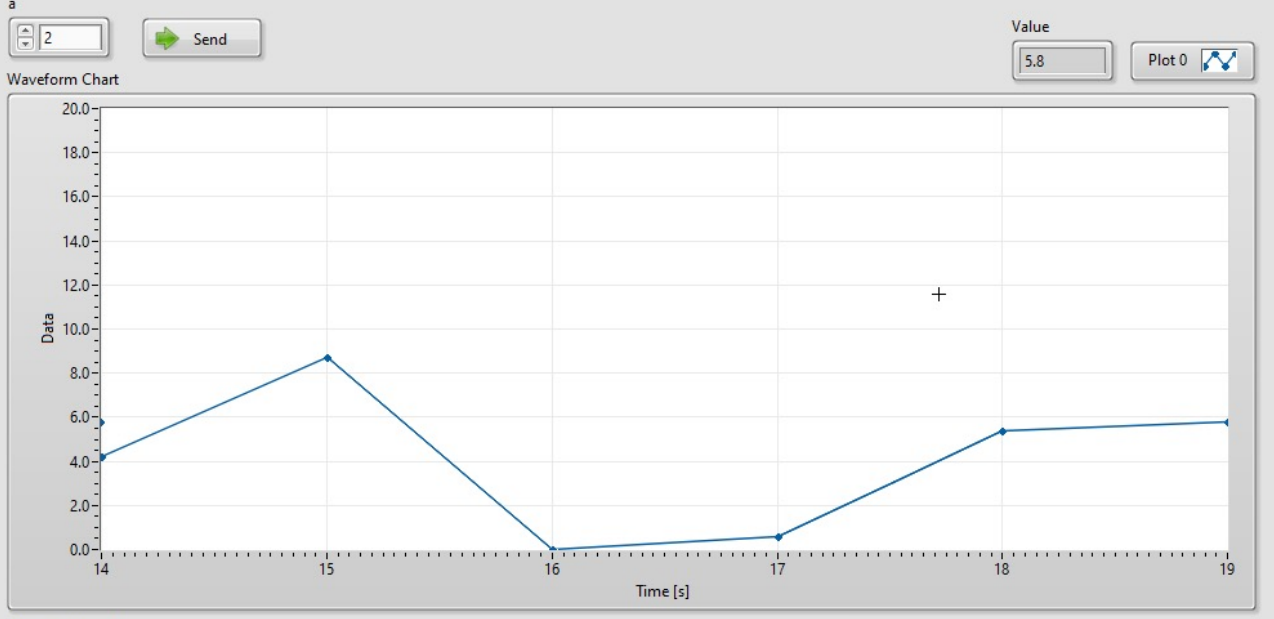

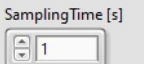

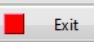

### Arduino

```
float a=1.0;
float x;
float y;
void setup()
  Serial.begin(9600);
void loop()
  if (Serial.available()>0)
    a = Serial.parseFloat();
  x = random(0, 100)/10.0; //Random Value between 0-10
  y = a * x;
  Serial.println(y);
  delay(1000);
}
```

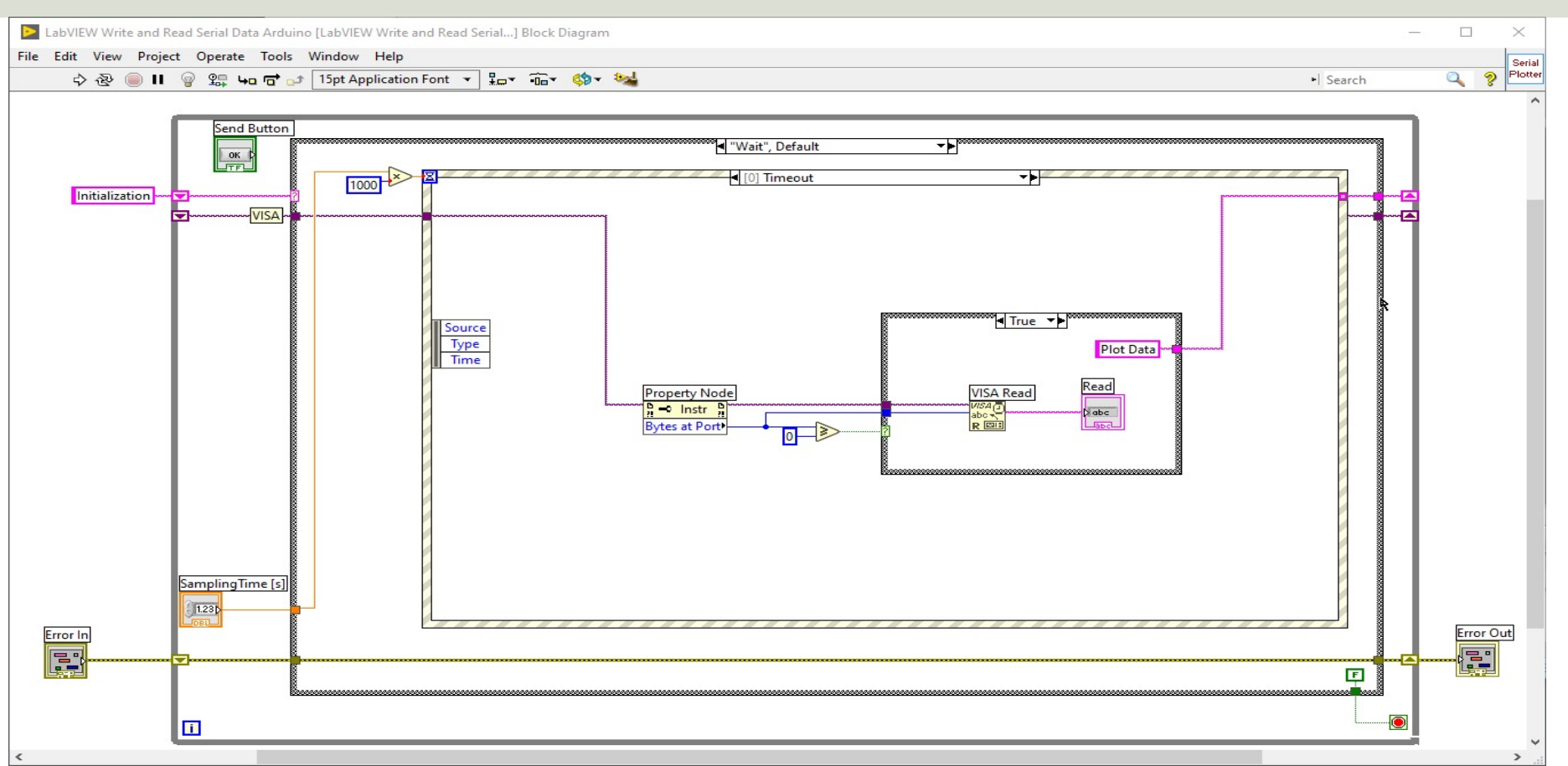

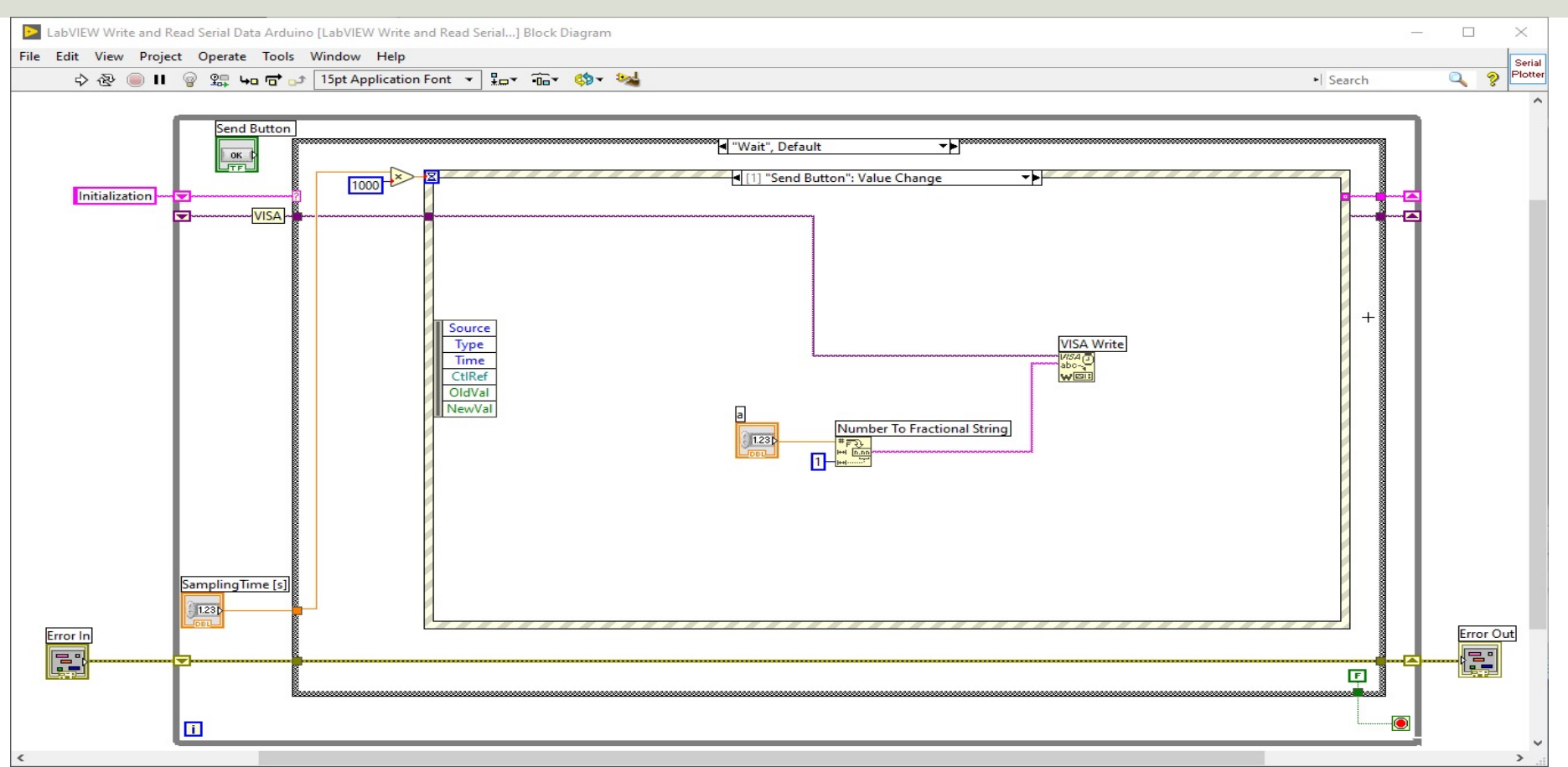

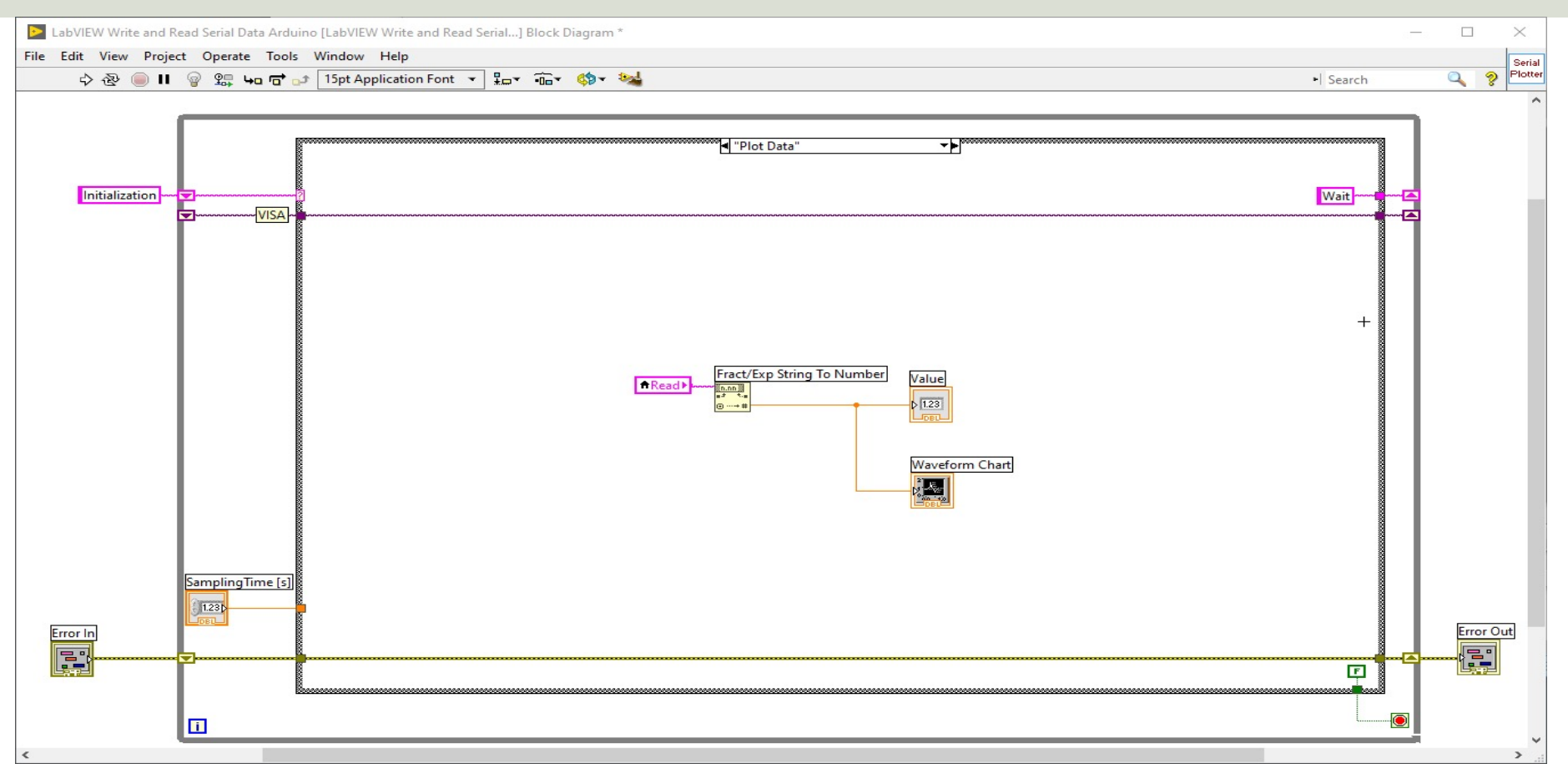

#### https://www.halvorsen.blog

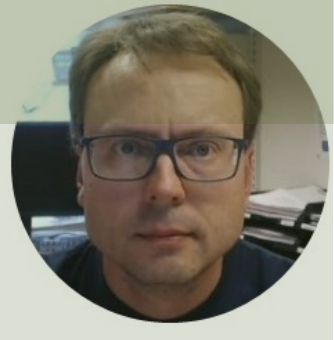

### LabVIEW LINX

#### Hans-Petter Halvorsen

Table of Contents

### LabVIEW LINX

- The LabVIEW LINX Toolkit adds support for Arduino
- This means we use LabVIEW Programming instead of Arduino Programming
- In this Tutorial we have just used LabVIEW as an interface for communication with your existing Arduino code
- If use want to use LabVIEW 100% in your application, LabVIEW LINX is a good alternative to the examples provided in this Tutorial
- I have made several other Tutorials and Videos where I introduce and use LabVIEW LINX
  - <u>https://www.youtube.com/IndustrialITandAutomation</u>
  - <u>https://www.halvorsen.blog</u>

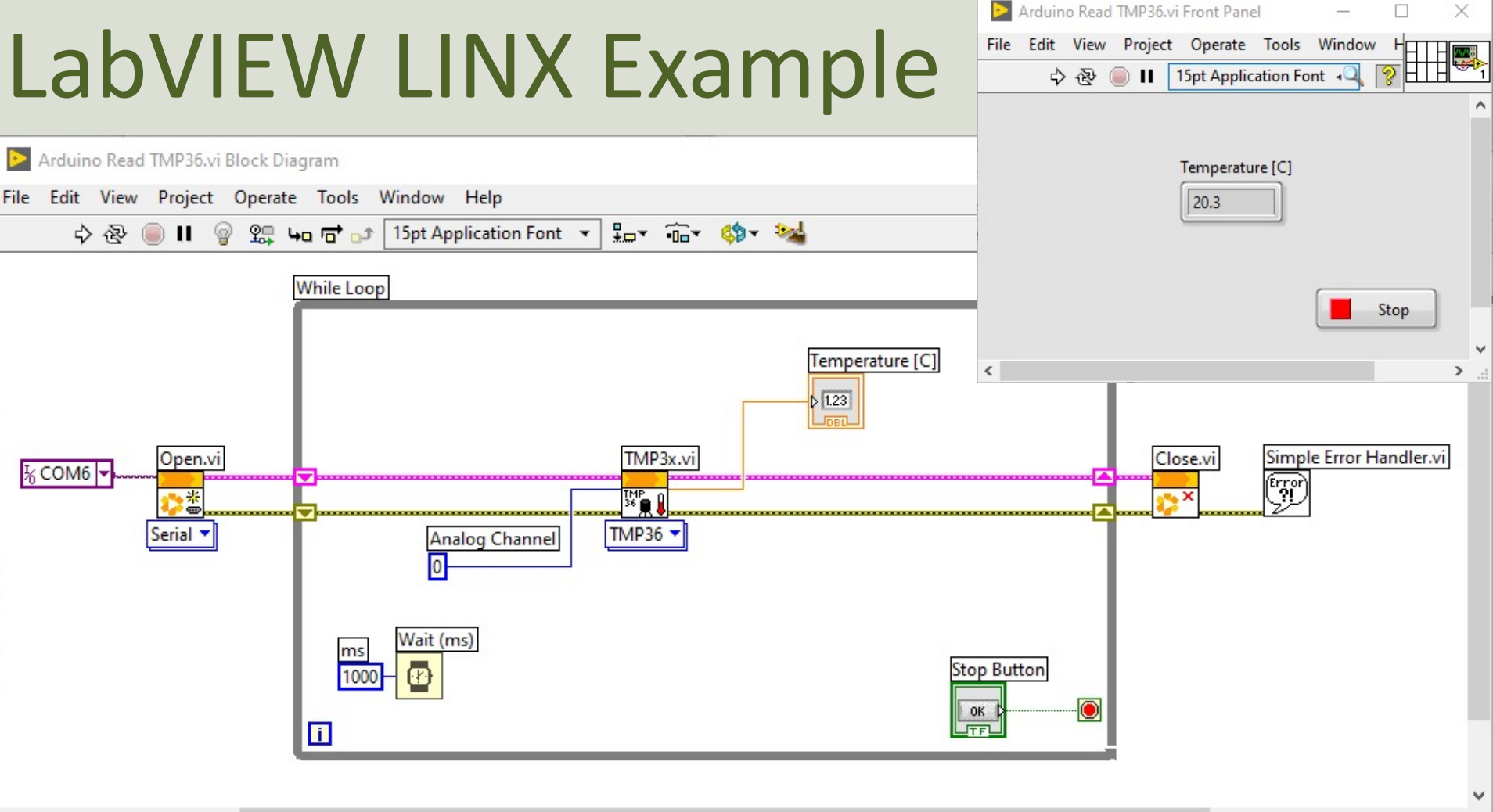

<

### Installing LabVIEW LINX Toolkit

| ⊵ LabVIEW                  |                                                                              |                                                                   |                                                        | – 🗆 🗙                               |                    |          |                                   |               |       |
|----------------------------|------------------------------------------------------------------------------|-------------------------------------------------------------------|--------------------------------------------------------|-------------------------------------|--------------------|----------|-----------------------------------|---------------|-------|
| File Operate               | Tools Help                                                                   |                                                                   |                                                        |                                     |                    |          |                                   |               |       |
| ₽                          | Measurement & Automation Explorer<br>Instrumentation                         | •                                                                 | O Search                                               |                                     |                    |          | Dackage N                         | langer        |       |
|                            | Real-Time Module                                                             | •                                                                 |                                                        |                                     |                    | 036 11   | ackagen                           | hanger        |       |
|                            | MathScript Window                                                            |                                                                   |                                                        |                                     |                    |          |                                   | )             |       |
| -                          | DSC Module                                                                   | Dpen Existing                                                     | >>                                                     | < 7/8 >                             |                    |          |                                   |               |       |
|                            | Merge<br>Security                                                            | nt Files                                                          | Find Add-Ons                                           | VI 🖻 🖻 <                            |                    | ¢        |                                   | - c           | ⊐ ×   |
|                            | User Name                                                                    | State Machine.lvproj                                              | The NI Tools Network ;                                 | Q LabVIEW LINX ×                    | T All              | ~ > 2020 | 0 ~ C                             | × Uninstall   | -     |
|                            | Source Control<br>VI Analyzer                                                | tation.lvproj     em for Pool Table Games.lvproj                  | productivity by providing<br>certified third-party add | Name ∧<br>✓ NI LabVIEW LINX Toolkit | Version<br>1.0.0.9 | Rep      | pository<br>LabVIEW Tools Network | Company<br>NI |       |
| Find I<br>Conne<br>functio | LLB Manager<br>Import<br>Shared Variable                                     | ad TMP36.vi                                                       | READ MORE                                              |                                     |                    |          |                                   |               |       |
|                            | Distributed System Manager<br>Find VIs on Disk                               | M 1 Channel.vi                                                    |                                                        |                                     |                    |          |                                   |               |       |
|                            | Prepare Example VIs for NI Example Finder<br>Remote Panel Connection Manager | od vi                                                             |                                                        |                                     |                    |          |                                   |               |       |
|                            | Control and Simulation<br>Create Data Link<br>Find LabVIEW Add-ons           | ity and Support<br>in the discussion forums or<br>hnical support. |                                                        |                                     |                    |          |                                   |               |       |
|                            | VI Package Manager                                                           | <b>_</b>                                                          |                                                        |                                     |                    |          |                                   |               |       |
|                            | Vision Assistant                                                             |                                                                   |                                                        |                                     |                    |          |                                   |               |       |
|                            | Advanced<br>Options                                                          | •                                                                 |                                                        |                                     |                    |          |                                   |               |       |
| Note:                      | Do not install thi                                                           | s package if                                                      | ou are ru                                              | unning Lab                          | VIEW               | 2020 Cor | nmunity E                         | dition or la  | ater, |

as the Community Edition already includes the LabVIEW LINX Toolkit

### Summary

- Arduino is great, but it lacks a Graphical User Interface (GUI)
- We have the Serial Monitor and Serial Plotter, but they are very limited
- I this Tutorial LabVIEW has been used to extend the Arduino by creating a GUI in LabVIEW, both for view/plotting data and for updating variables
- An even more flexible extension can be to use LabVIEW LINX, which I demonstrate and use in many other Tutorials and Videos

#### Hans-Petter Halvorsen

University of South-Eastern Norway

www.usn.no

E-mail: hans.p.halvorsen@usn.no

Web: <a href="https://www.halvorsen.blog">https://www.halvorsen.blog</a>

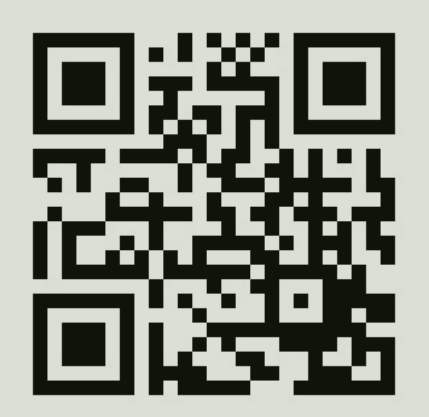

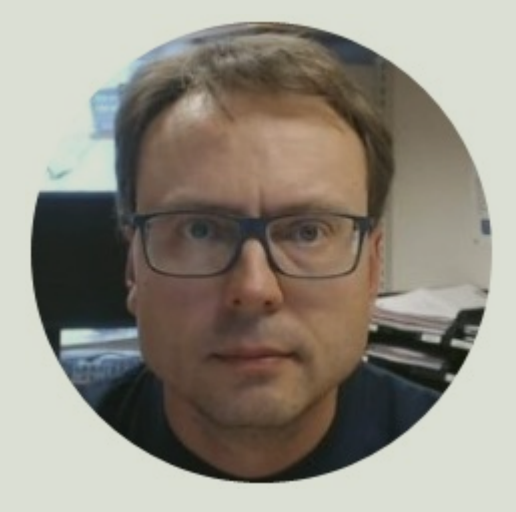